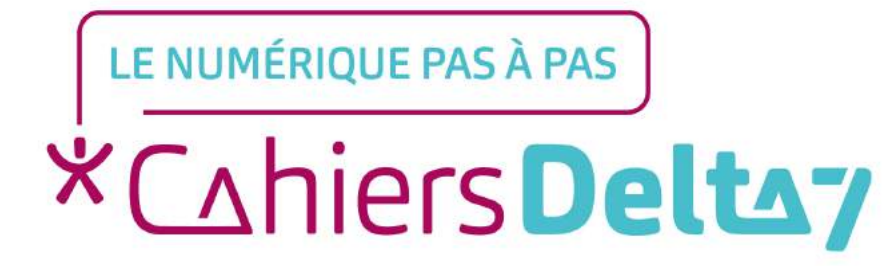

# Calculer son itinéraire sur Waze

V1

#### **INFORMATION**

Droits de reproduction et de diffusion réservés à Delta 7

Droits de reproduction et de diffusions réservés à Delta 7. Usage strictement personnel.

Par l'accès au site et aux applications mobiles, Delta 7 consent à l'utilisateur qui l'accepte une licence d'utilisation dans les conditions suivantes.

La licence confère à l'utilisateur un droit d'usage privé, non collectif et non exclusif, sur le contenu du site. Elle comprend le droit de reproduire pour stockage aux fins de représentation sur écran monoposte et de reproduction en un seul exemplaire pour copie de sauvegarde ou tirage sur papier. Toute mise en réseau, toute rediffusion sous quelque forme que ce soit, totale ou partielle, est interdite.

Ce droit est personnel.

Il est réservé à l'usage exclusif du licencié.

Il n'est transmissible en aucune manière.

Tout autre usage est soumis à autorisation préalable et expresse.

La violation de ces dispositions impératives soumet le contrevenant, et toutes personnes responsables, aux sanctions pénales et civiles prévues par la loi.

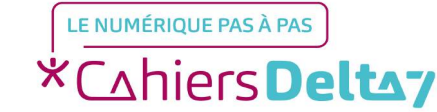

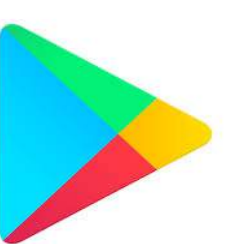

Dites "Ok Google". 20 0

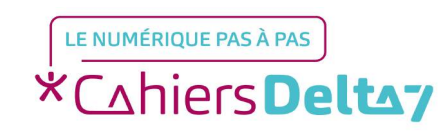

Droits de reproduction et de diffusion réservés à Delta 7 - Voir page 1

 Tapez « Waze » sur la barre / de recherche située en haut.

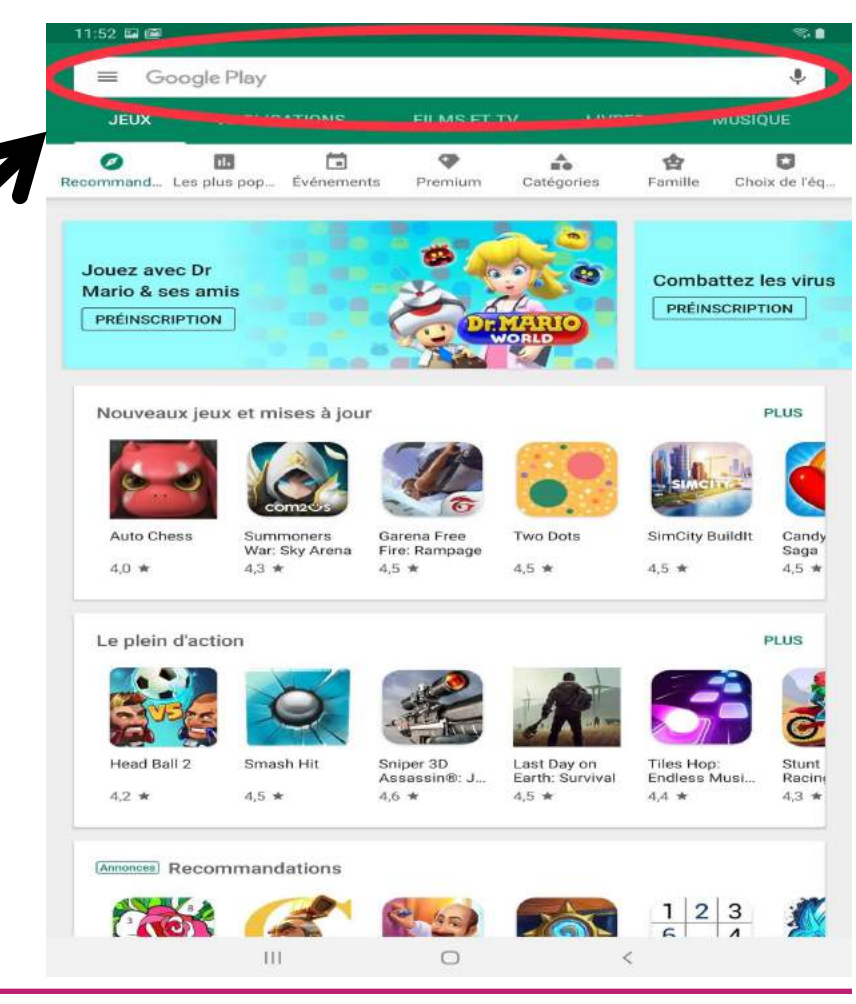

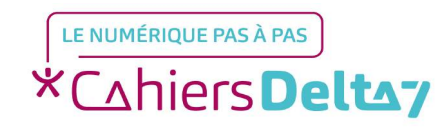

Droits de reproduction et de diffusion réservés à Delta 7 - Voir page 1

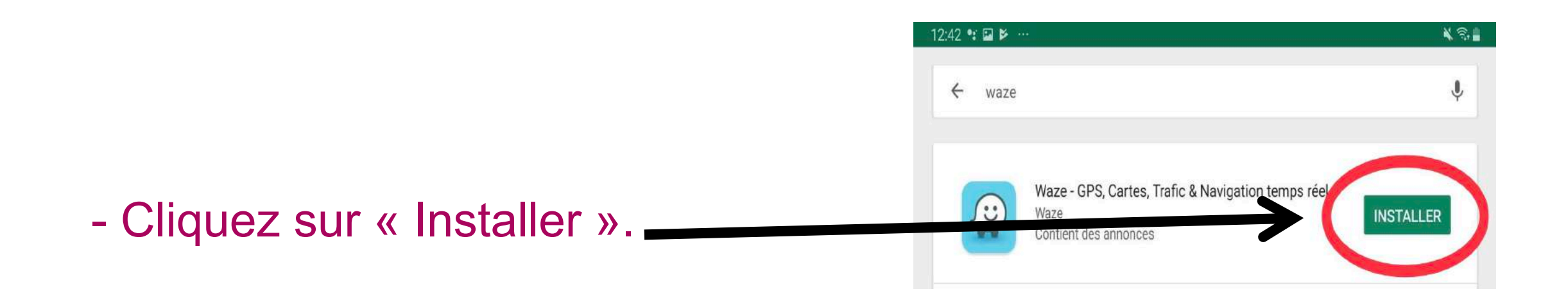

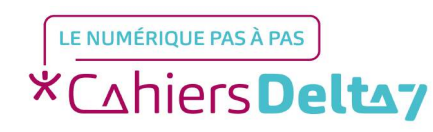

 Attendez qu'elle se télécharge et cliquez sur « Ouvrir ».

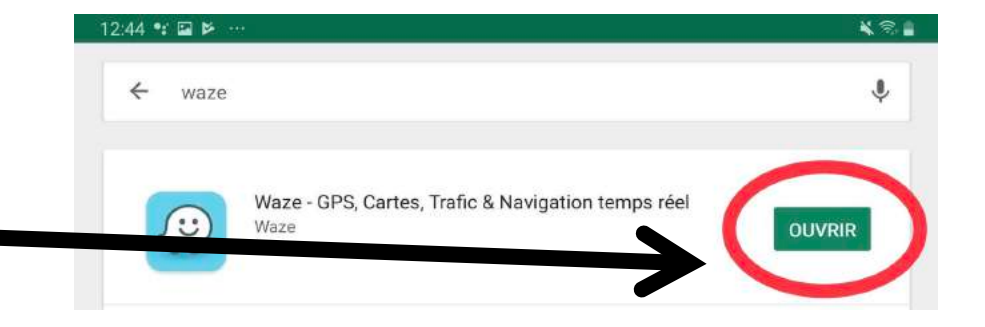

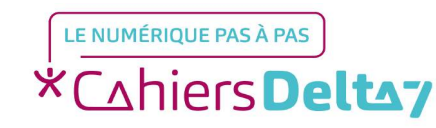

#### **Etape 2 : Indiquez votre adresse**

- Cliquez sur la loupe en bas à gauche

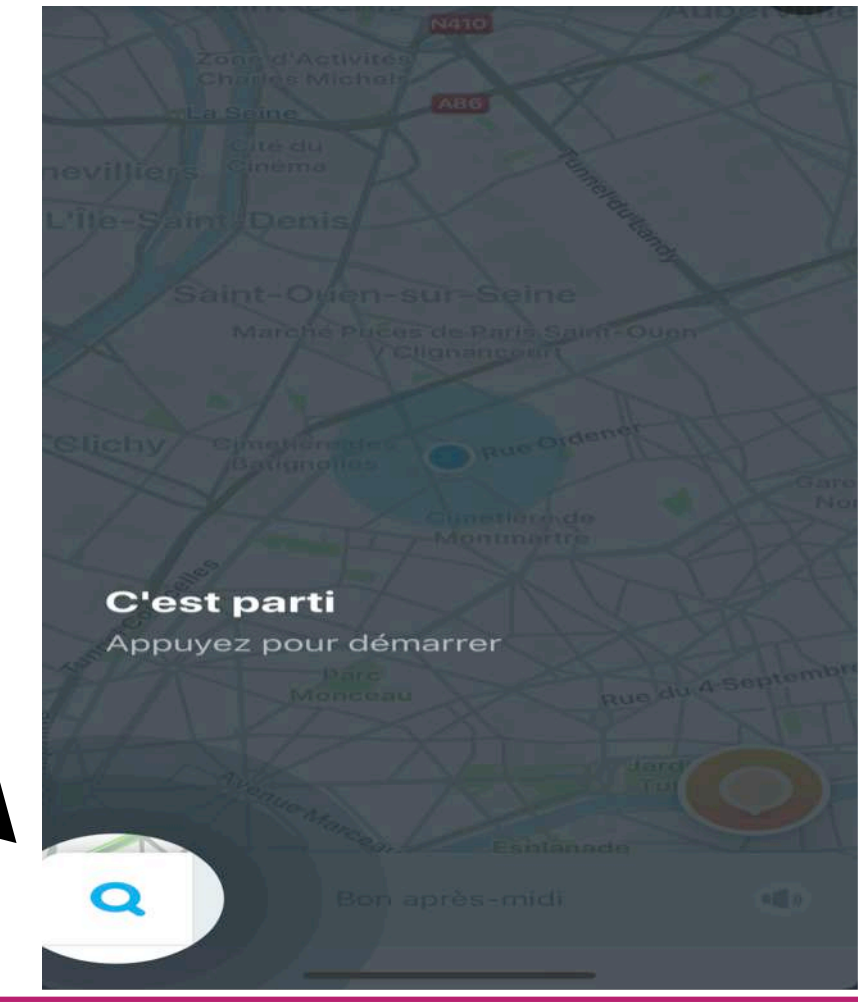

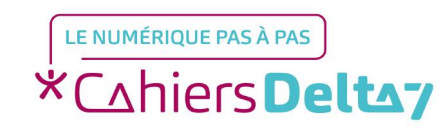

Droits de reproduction et de diffusion réservés à Delta 7 - Voir page 1

#### **Etape 2 : Indiquez votre adresse**

- Sur la barre de recherche, indiquez le lieu ou l'adresse à laquelle vous voulez vous rendre.

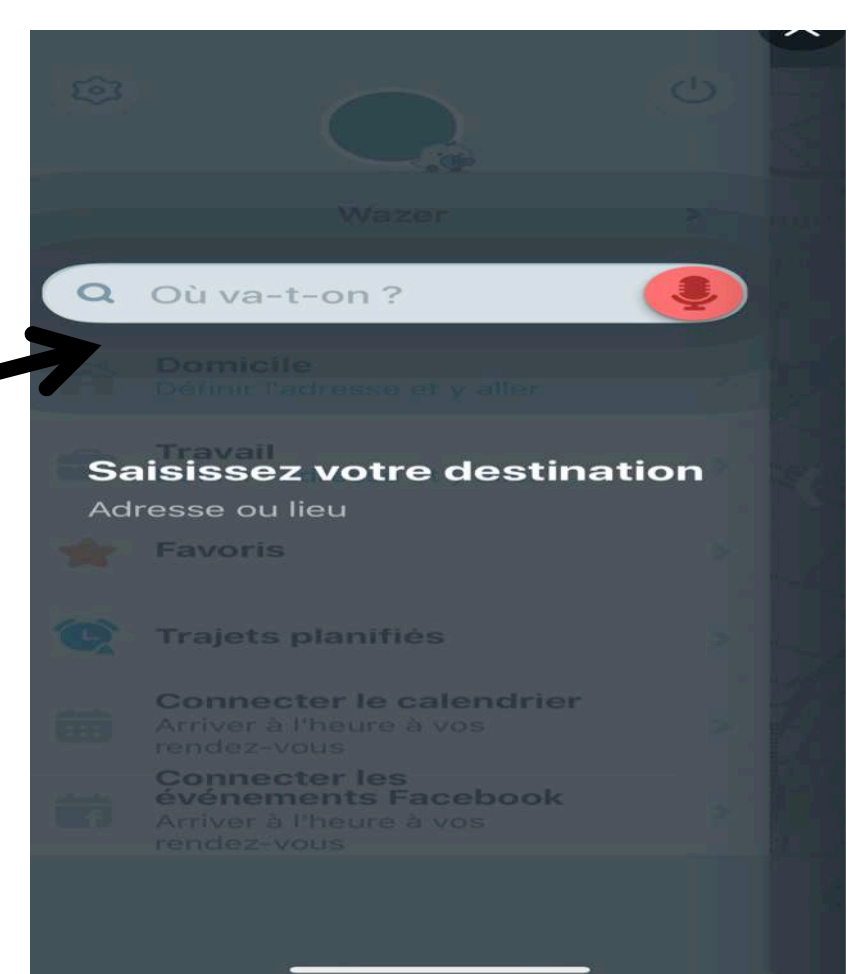

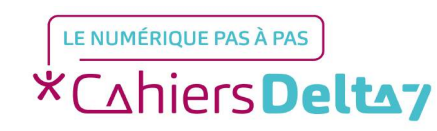

Droits de reproduction et de diffusion réservés à Delta 7 - Voir page 1

### **Etape 3 : Consultez votre itinéraire**

 Après avoir indiqué l'adresse à laquelle vous souhaitez vous rendre, Waze vous proposera le meilleur itinéraire. Cliquez sur « Y aller ».

Nous avons simulé que nous nous rendions à Opéra.

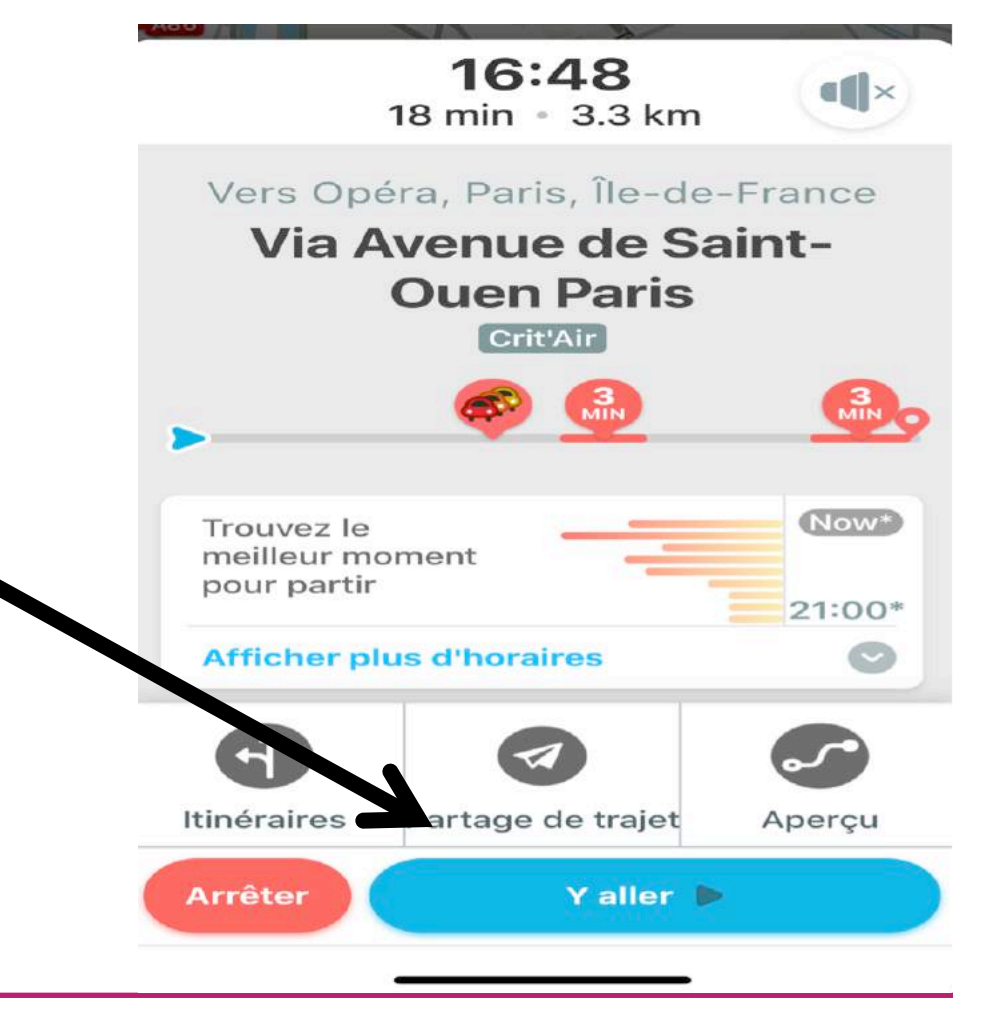

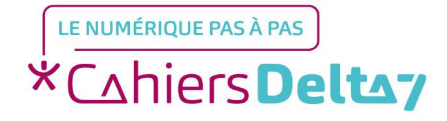

Droits de reproduction et de diffusion réservés à Delta 7 - Voir page 1

## Etape facultative : Programmer un trajet

- Si vous souhaitez programmer un trajet, et prévoir le temps que durera le trajet, appuyez sur « Afficher plus d'horaires ».

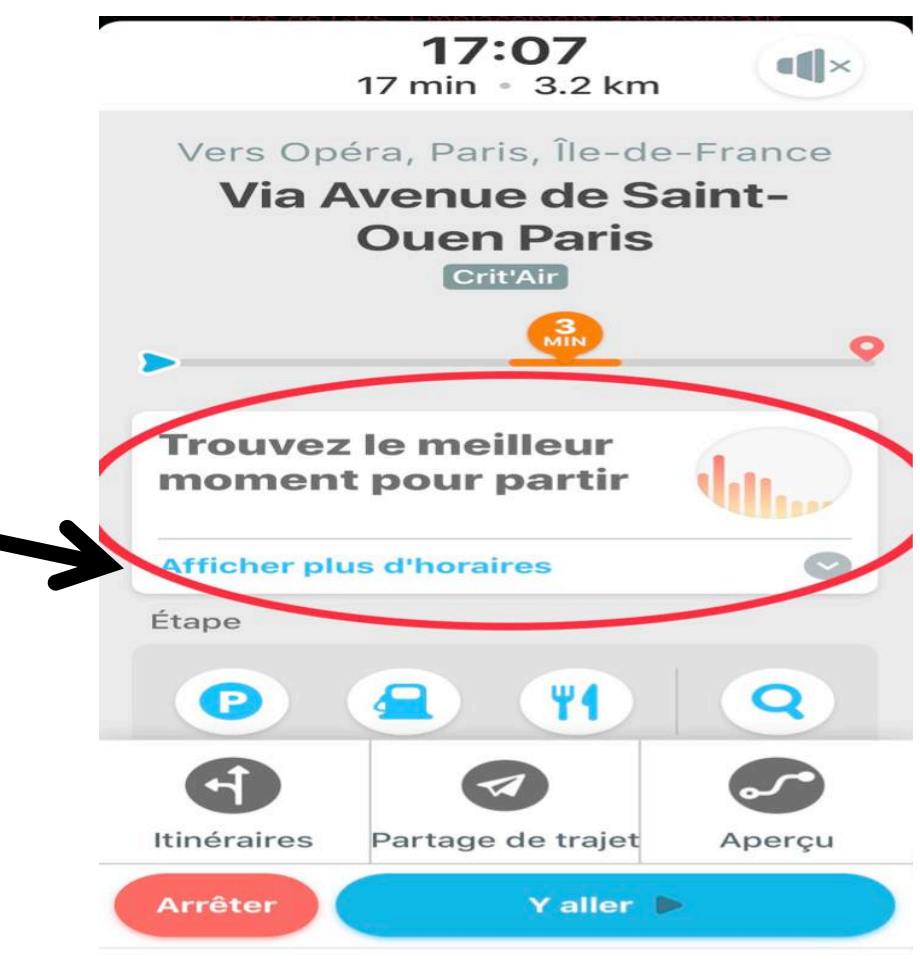

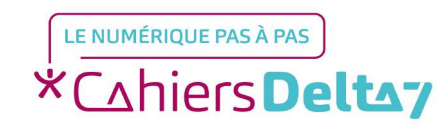

## Etape facultative : Programmer un trajet

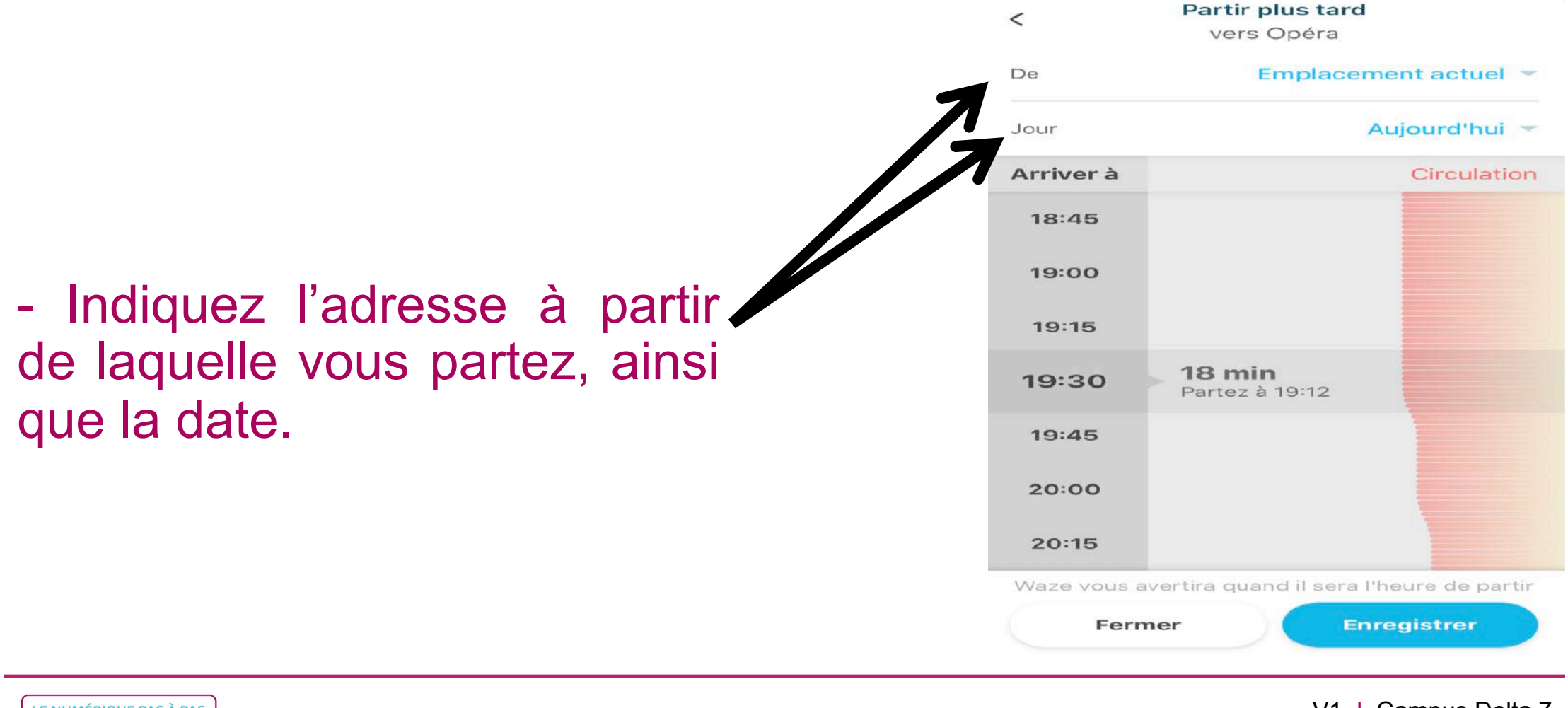

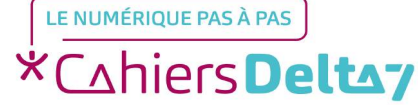

## Etape facultative : Programmer un trajet

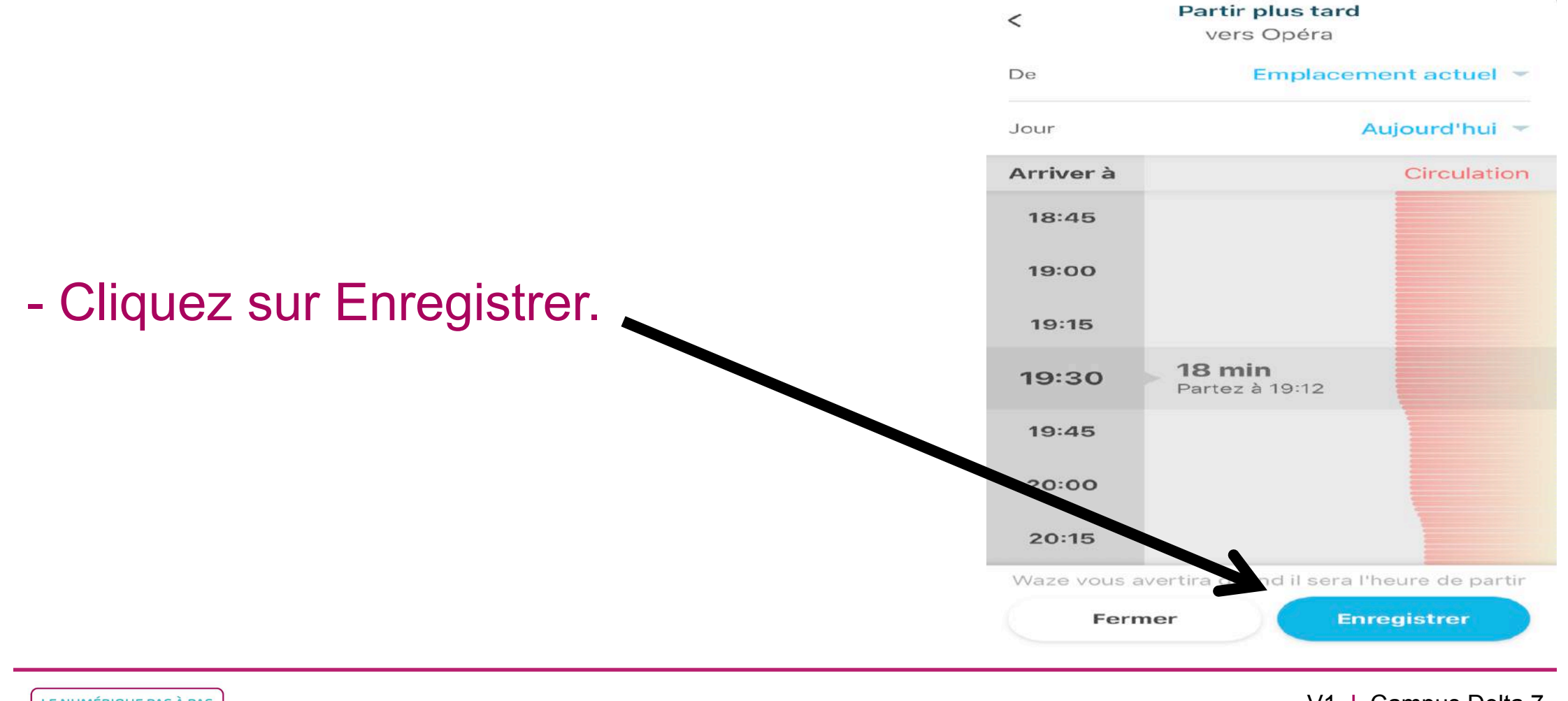

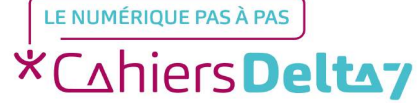

Droits de reproduction et de diffusion réservés à Delta 7 - Voir page 1

#### **Etape facultative : Enregistrer des adresses**

- Vous pouvez également insérer l'adresse de votre domicile, de votre travail ainsi que vos adresses
  favorites.
- Cela évitera de les réécrire à chaque fois.

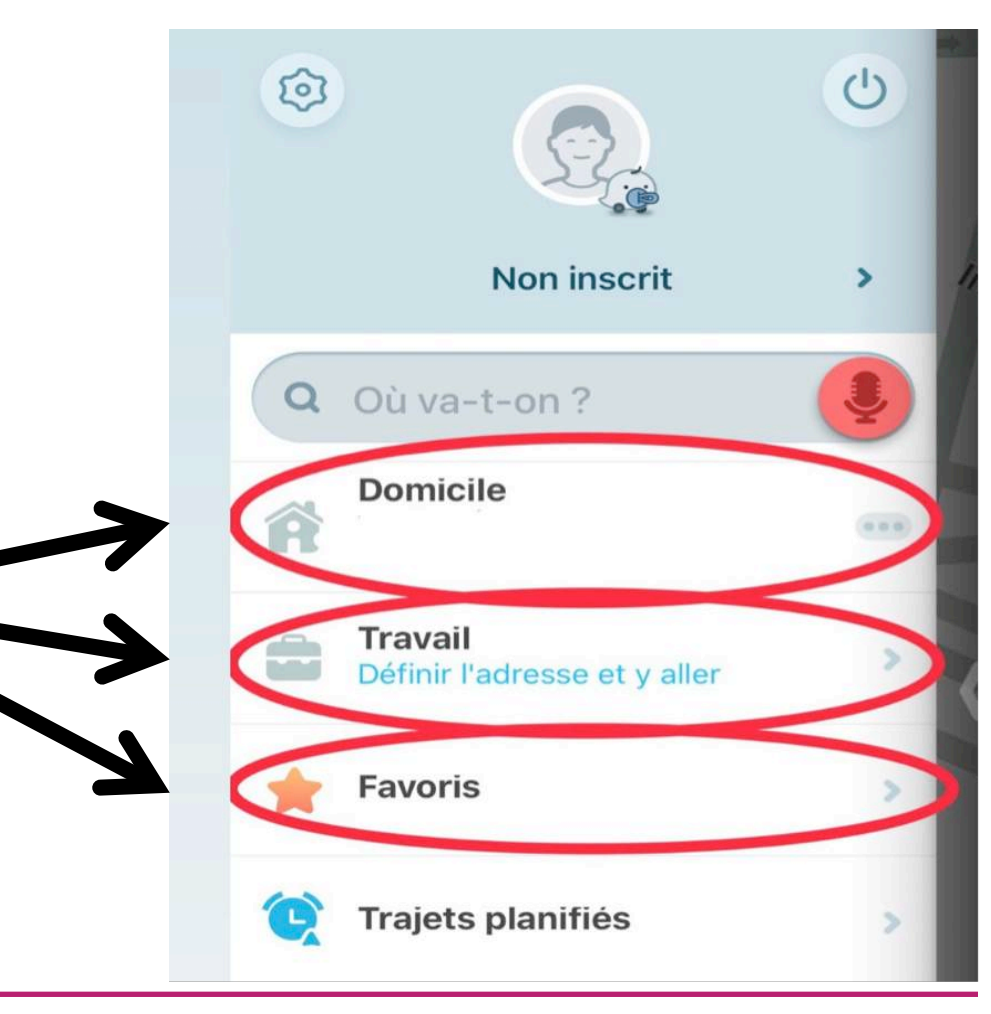

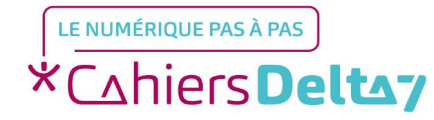